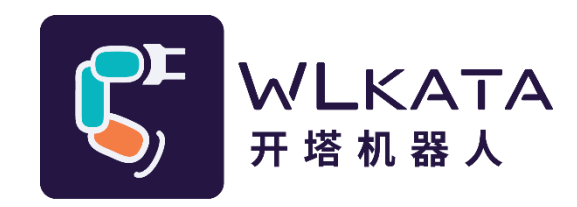

# Mirobot 蓝牙示教器

# 用户手册

(技术开发文档)

文档版本: V1.001

发布日期: 2022/04/27

### 版权所有©勤牛创智科技有限公司 2022。保留一切权利。

非经本公司书面许可,任何单位和个人不得擅自摘抄、复制本文档内容的部分或全部,并不得以任何 形式传播。

### 免责申明

在法律允许的最大范围内,本手册所描述的产品(含其硬件、软件、固件等)均"按照现状"提供,可能存在瑕疵、错误或故障,勤牛创智不提供任何形式的明示或默示保证,亦不对使用本手册或使用本公 司产品导致的任何特殊、偶然或间接的损害进行赔偿。在使用本产品前详细阅读本使用手册及网上发布的 相关技术文档并了解相关信息,确保在充分了解产品相关知识的前提下使用本产品。

本产品的使用者有责任确保遵循相关国家的切实可行的法律法规,确保在勤牛创智机械臂的使用中不存在任何重大危险。

#### 版本修订说明

| 时间         | 版本号      | 修订记录 |
|------------|----------|------|
| 2022.04.27 | V1.001 版 | 初稿   |
|            |          |      |
|            |          |      |

# 北京勤牛创智科技有限公司

地址:北京市海淀区清华东路16号3号楼中关村能源与安全科技园1603室

网址: cn.wlkata.com

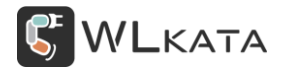

# 目录

| 1. 产品简介              | 4 -  |
|----------------------|------|
| 1.1 示教器概述            | 4 -  |
| 1.2 示教器外观总览          | 4 -  |
| 1.3 产线底座规格参数         | 5 -  |
| 2. 示教器快速使用           | 6 -  |
| 2.1 建立蓝牙连接           | 6 -  |
| ● Mirobot 机械臂控制器模式设置 | 6 -  |
| ● 示教器蓝牙连接            | 7 -  |
| 2.2 Mirobot 运动控制     | 8 -  |
| ● Mirobot 回零         | 8 -  |
| ● 角度控制模式             | 9 -  |
| ● 坐标控制模式             | 10 - |
| ● 速度&步长调节            | 10 - |
| ● 单步/连续运动            | 11 - |
| ● 末端工具控制             | 11 - |
| ● 第7轴扩展控制            | 12 - |
| 3. 示教器示教编程           | 13 - |
| 3.1 新建示教文件           | 13 - |
| 3.2 记录示教点位           | 13 - |
| 3.3 运行示教文件           | 14 - |
| 4. 设备维护              | 16 - |

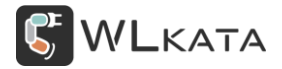

| 4.1 设备关机 16 - |
|---------------|
| ● 正常关机 16 -   |
| ● 强制关机 16 -   |
| 4.2 设备充电 17 - |

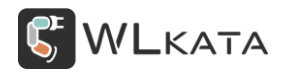

# 1. 产品简介

## 1.1 **示教器概述**

Mirobot 蓝牙示教器(以下简称为"示教器")是 Mirobot 机械臂的重要配件,通过蓝牙通信实现对 Mirobot 的无线控制,并可完成机械臂的无线示教编程。

## 1.2 示教器外观总览

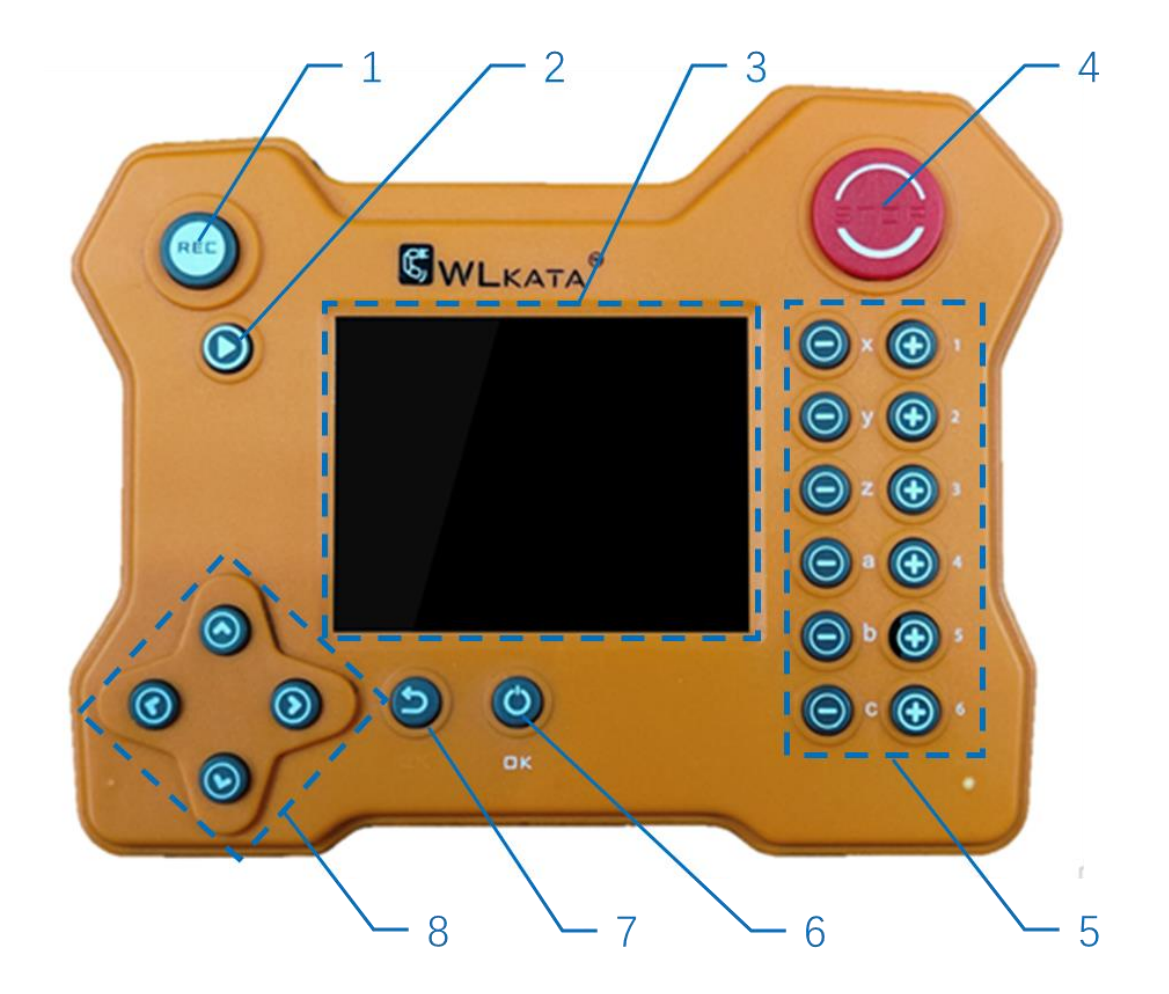

1.记录键 2.播放键 3.触摸屏 4.急停键

5.运动控制键 6.电源键 7.返回键 8.方向键

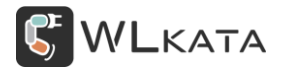

# 1.3 产线底座规格参数

| 物理特性 |                      |  |  |  |  |  |
|------|----------------------|--|--|--|--|--|
| 外形尺寸 | 145×112×30mm (长×宽×高) |  |  |  |  |  |
| 净重   | 172g                 |  |  |  |  |  |
| 材料   | ABS 工程塑料             |  |  |  |  |  |

|      | 电气特性    |
|------|---------|
| 充电电压 | DC 5V1A |
| 通信方式 | BLE4.0  |

# 2. 示教器快速使用

PS:使用示教器前,请更新机械臂固件及控制器固件至最新版本,更新方法请参考《多功能控制器用 户手册》

## 2.1 建立蓝牙连接

● Mirobot 机械臂控制器模式设置

使用示教器时,控制器需切换为"BLE4.0 模式"(出厂默认模式);如非此模式,请按下列步骤操作; (1)主界面下,按下键"↓",进入一级菜单,并找到端口菜单;

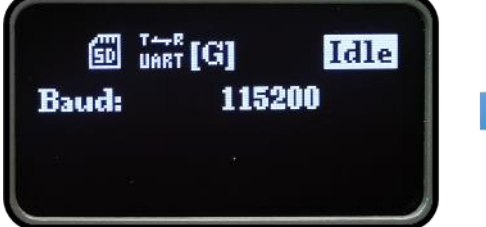

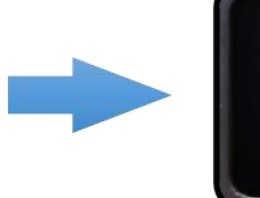

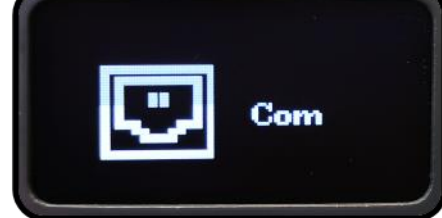

(2) 控制器进入端口菜单,选择 "BLE4.0", 单击圆形 "确认" 键选择;

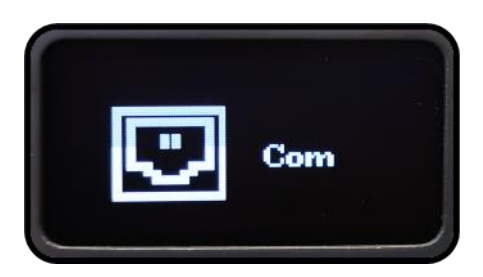

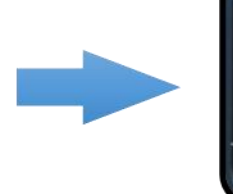

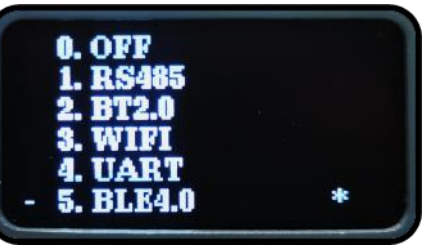

(3) 控制器,自动重启,主界面出现闪烁的蓝牙图标,等待配对;

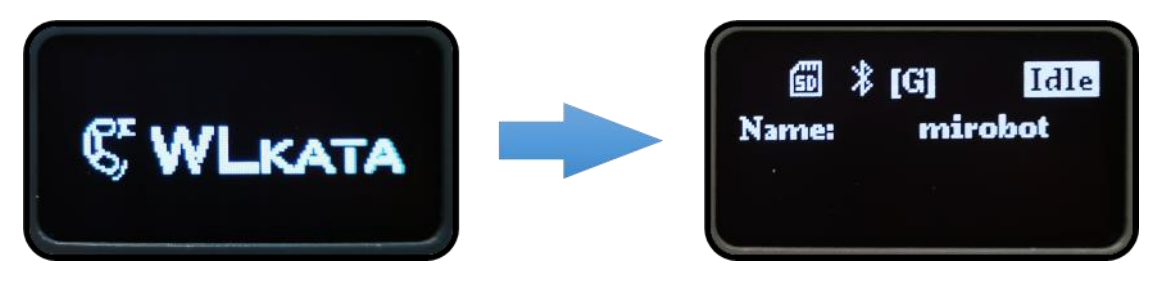

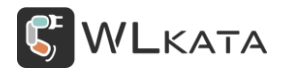

### ● 示教器蓝牙连接

长按示教器电源键 3s 打开示教器,示教器自动完成配对连接;(多组机械臂及示教器同时配对连接时,

示教器优先就近配对), 连接成功后控制器主界面的蓝牙图标常亮;

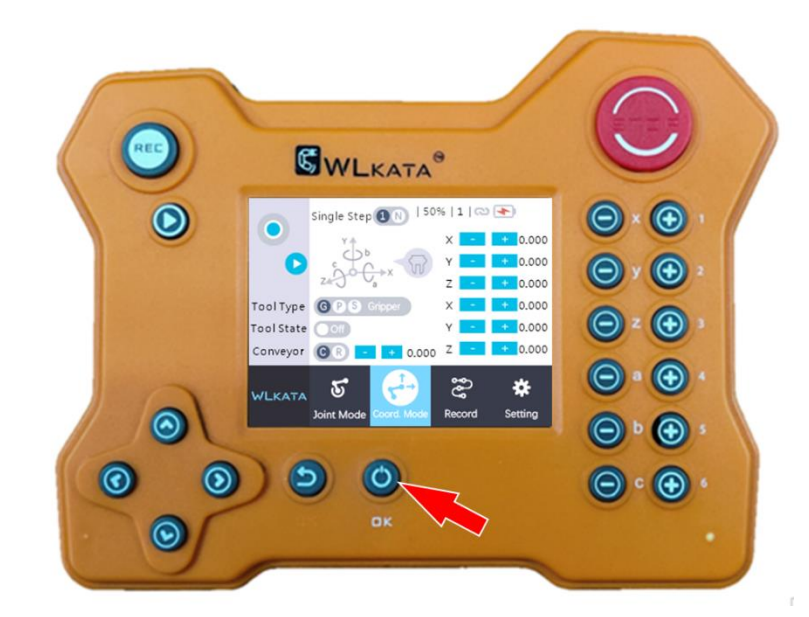

若未成功连接(连接后机械臂重启也会造成连接断开);点击进入示教器设置界面,点击"搜索",即

#### 可重新建立蓝牙连接;

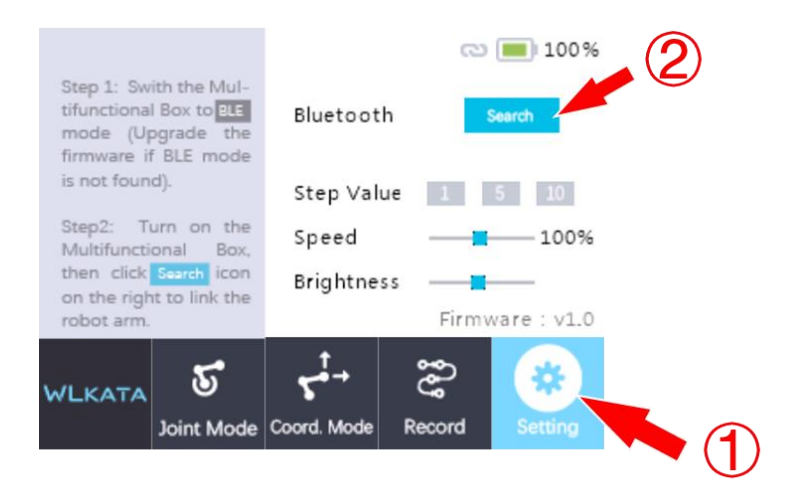

## 2.2 Mirobot 运动控制

• Mirobot 回零

Mirobot 通电后 (或重启后) 默认为锁定状态,机械臂需"回零"后才能执行运动指令,机械臂当前 状态可查看多功能控制器屏幕右上角的图标;

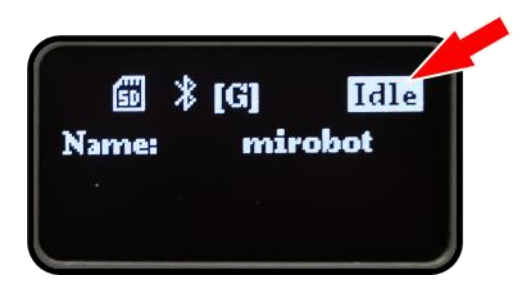

| 机械臂状态图标 |         |               |  |  |  |  |
|---------|---------|---------------|--|--|--|--|
| 图标      | 机械臂状态说明 |               |  |  |  |  |
| Offline | 离线      | 未识别到机械臂;      |  |  |  |  |
| Alarm   | 锁定      | 锁定状态,不执行运动指令; |  |  |  |  |
| Home    | 回零      | 机械臂回零中;       |  |  |  |  |
| Run     | 运行      | 机械臂运行中;       |  |  |  |  |
| Hold    | 暂停      | 运行暂停;         |  |  |  |  |
| Idle    | 空闲      | 机械臂待机;        |  |  |  |  |

也可根据控制器的状态指示灯判断,灯光含义见下表;

| 灯光信号 | 机械臂状态   | <b>諸状态</b>      |  |  |  |  |  |
|------|---------|-----------------|--|--|--|--|--|
| 红色闪烁 | Offline | 控制器未识别到机械臂      |  |  |  |  |  |
| 红色常亮 | Alarm   | 机械臂锁定中 (需要复位恢复) |  |  |  |  |  |
| 绿色常亮 | Idle    | 机械臂待命中          |  |  |  |  |  |

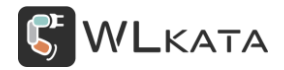

| 蓝色常亮 | Run | 机械臂执行单条指令 |
|------|-----|-----------|
| 白色常亮 | Run | 文件下载或运行中  |

机械臂为 "Alarm" 状态时, 长按示教器右上角的红色 "急停键", 听到嘀声后松开, 机械臂执行 "回

## 零"操作;

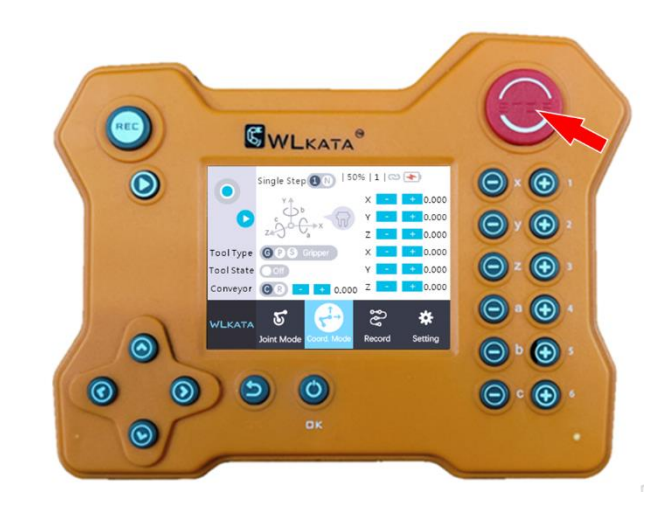

● 角度控制模式

点击触摸屏 "Joint Mode" 图标, 机械臂切换至角度控制模式, 在此模式下单击屏幕右侧的运动控制 按键, 可实现对各轴角度的控制, 各轴当前角度制在屏幕右侧实时显示。

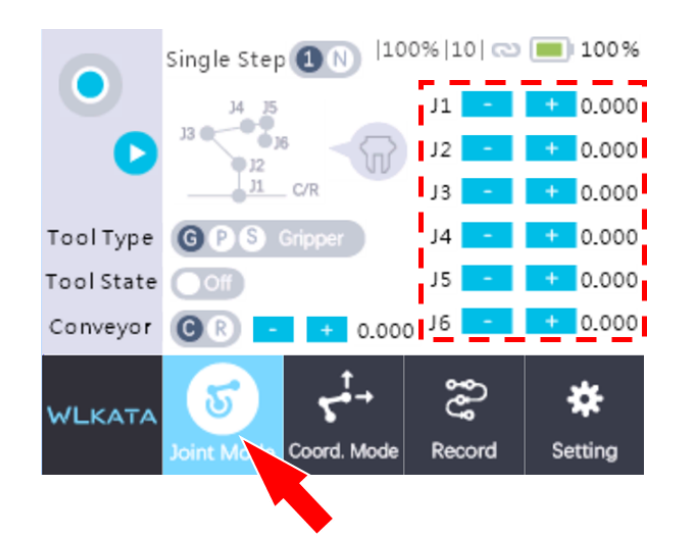

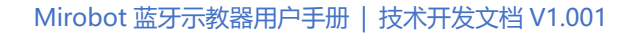

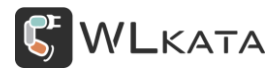

● 坐标控制模式

点击触摸屏 "Coord Mode" 图标, 机械臂切换至坐标控制模式, 在此模式下单击屏幕右侧的运动控制

按键,可实现对机械臂末端的位姿控制。

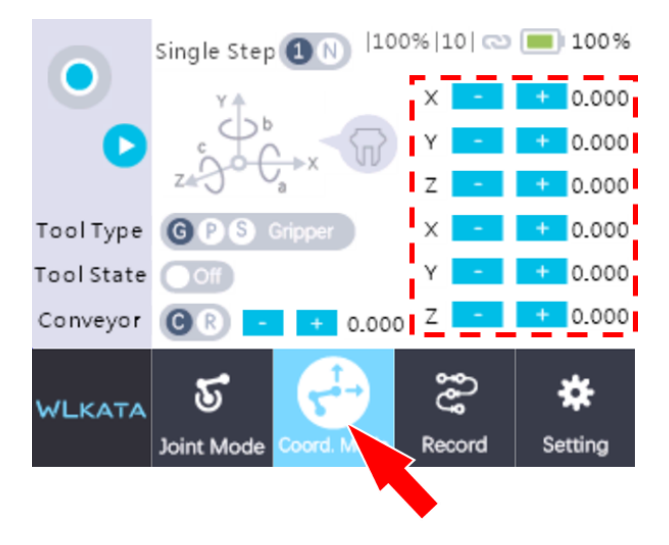

● 速度&步长调节

"速度"是指 Mirobot 机械臂的运动速度,角度模式与坐标模式下均有效,运动速度在示教器屏幕上 方以百分比的形式显示,可通过"方向键"上下键进行调整;

"步长"是指单击一次"运动控制键", 机械臂轴转动的角度值 (单位: 度) 或末端移动的距离 (单位: 毫米)。角度模式与坐标模式下均有效, 步长在示教器屏幕上方显示, 可通过"方向键"左右键进行调整;

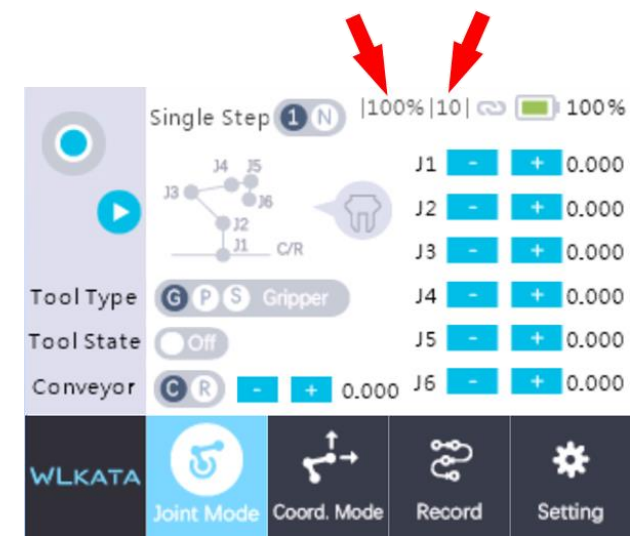

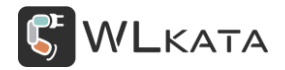

● 单步/连续运动

点击箭头指向位置的图标,可切换单步运动(单击一次运动控制键,机械臂运动1步长单位)和连续 运动(按住运动控制键不放,机械臂连续运动,松开时停止)。连续运动模式下,步长参数无效;

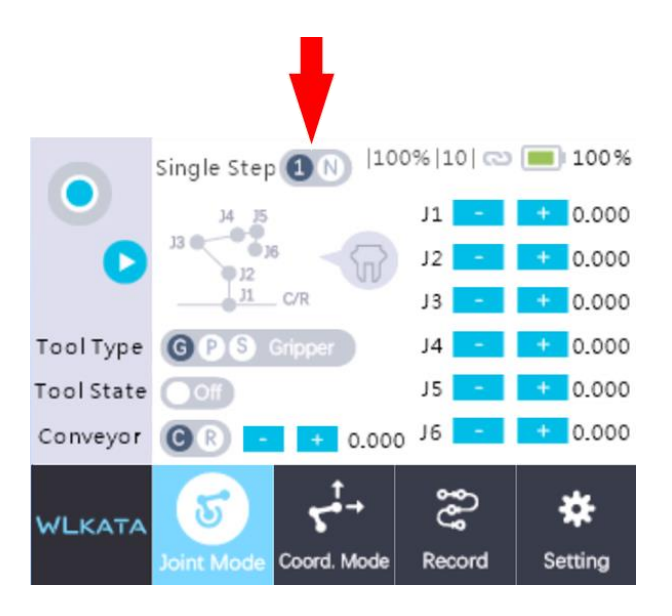

● 末端工具控制

示教器可对机械臂末端的气动工具及舵机夹爪进行控制;

工具类型,分别为 G 舵机夹爪/P 气泵 (吸盘)/S 柔指,点击灰色圆槽区域可顺序切换;

工具状态一般为开/关,柔指另有吹/吸调节,以控制柔指抓取和释放,点击灰色圆槽区域可切换开关 状态;

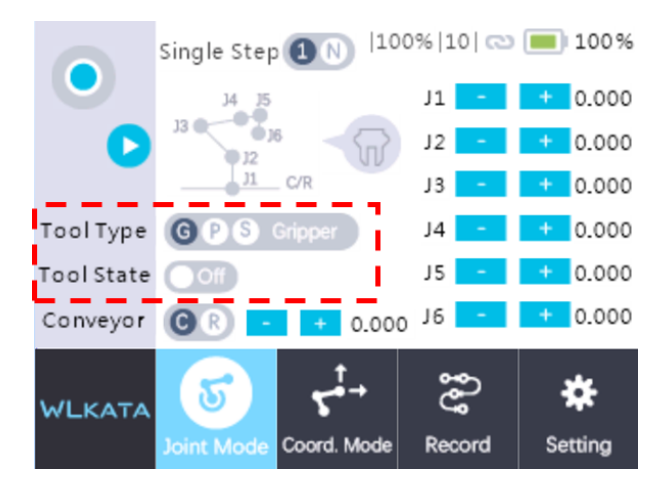

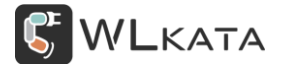

● 第7轴扩展控制

当控制器外接第七轴扩展时(滑轨/传送带),可通过下图虚线框位置进行控制,单击箭头处图标切换 "R 滑轨"和 "C 传送带"模式;

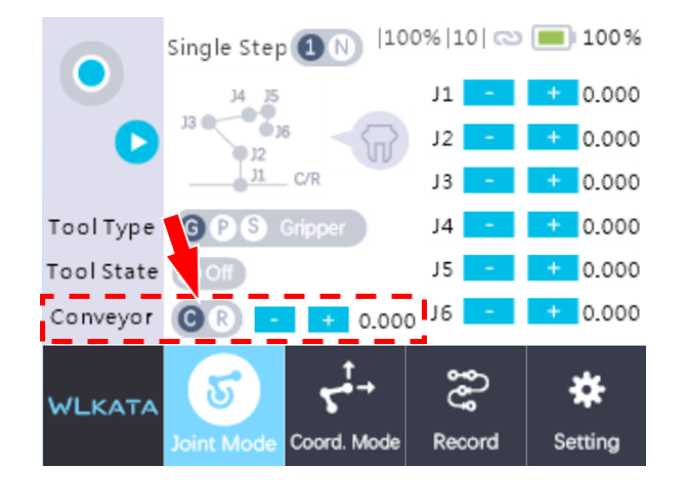

# 3. 示教器示教编程

## 3.1 新建示教文件

在"角度控制模式"或"坐标控制模式"界面下,长按示教器左上角的"记录键"进入命名界面;

| EWLKATA®                                                                                                    | 0 |
|----------------------------------------------------------------------------------------------------|---|
| Single Step : 150%   1     Image: Single Step : 150%   1     Image: Single Step : Image: Single Step :   Image: Single Step : Image: Single Step :   Image: Single Step : Image: Single Step :   Image: Single Step : Image: Single Step :   Image: Single Step : Image: Single Step :   Image: Single Step : Image: Single Step :   Image: Single Step : Image: Single Step :   Image: Single Step : Image: Single Step :   Image: Single Step : Image: Single Step :   Image: Step : Image: Single Step :   Image: Step : Image: Single Step :   Image: Step : Image: Step :   Image: Step : Image: Step :   Image: Step : Image: Step :   Image: Step : Image: Step :   Image: Step : Image: Step :   Image: Step : Image: Step :   Image: Step : Image: Step :   Image: Step : Image: Step :   Image: Step : Image: Step :   Image: Step : Image: Step :   Image: Step : Image: Step :   Image: Step : |   |
| 0000<br>000<br>0000<br>0000<br>0000                                                                                                    |   |

通过软键盘输入文件名,并按 "ok" 键完成;

| New File    |    |   |   |   |   |   |   |   | X |   |   |     |  |
|-------------|----|---|---|---|---|---|---|---|---|---|---|-----|--|
| show .gcode |    |   |   |   |   |   |   |   |   |   |   |     |  |
|             |    |   |   |   |   |   |   |   |   |   |   |     |  |
| q           | w  |   | е | r | t | у | u | i | 0 | p |   | DEL |  |
| ТΒ          | a  | 6 | 5 | d | f | g | h | j | k | 1 | Γ | ок  |  |
| CAF         | ۶S | z |   | x | с | v | Ъ | n | m | , |   | ;   |  |
| 123 < SPACE |    |   |   |   |   |   | > | ? |   |   |   |     |  |

### 3.2 记录示教点位

完成文件命名后,软键盘界面消失,屏幕左上角记录图标由蓝色变为红色,进入记录示教点位状态; 请根据需求选择"角度控制模式"或"坐标控制模式",也可交替选择使用;

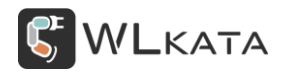

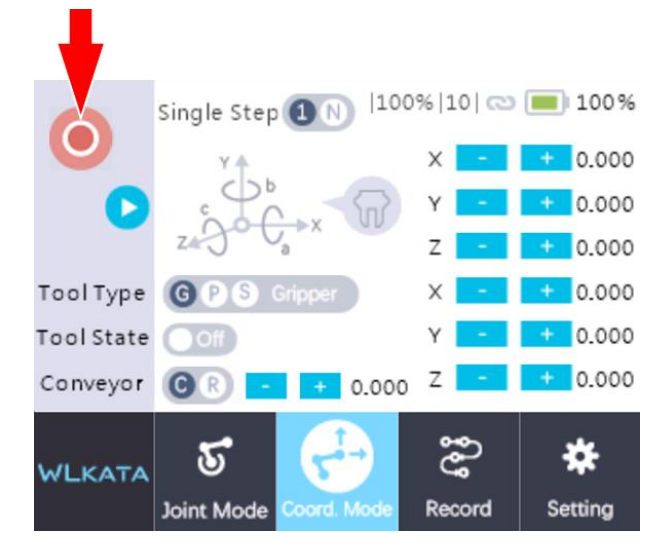

当控制机械臂运动至记录点位后,单击"记录键"按钮完成记录,同时记录图标闪烁,完成当前点位 记录,后续点位也按此步骤操作;

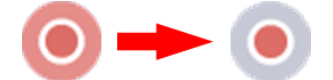

完成全部记录后,长按"记录键"结束示教记录,记录图标由红色恢复为蓝色,当前文件存入多功能 控制器的 TF 卡中;

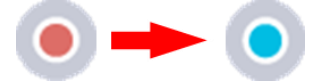

### 3.3 运行示教文件

切换至"记录文件"界面,此界面显示控制器 TF 卡中的所有 Gcode 文件,

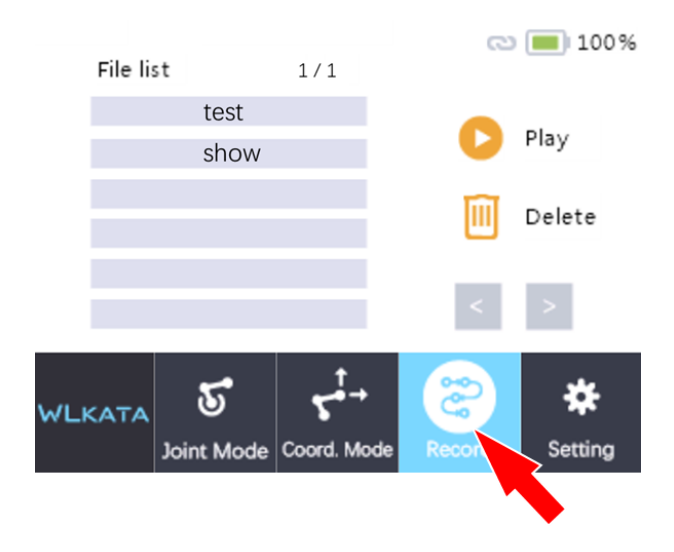

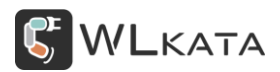

选择要执行的 Gcode 文件,点击右侧的运行图标,或单击示教器左上角的"播放键",即可运行该文

件;

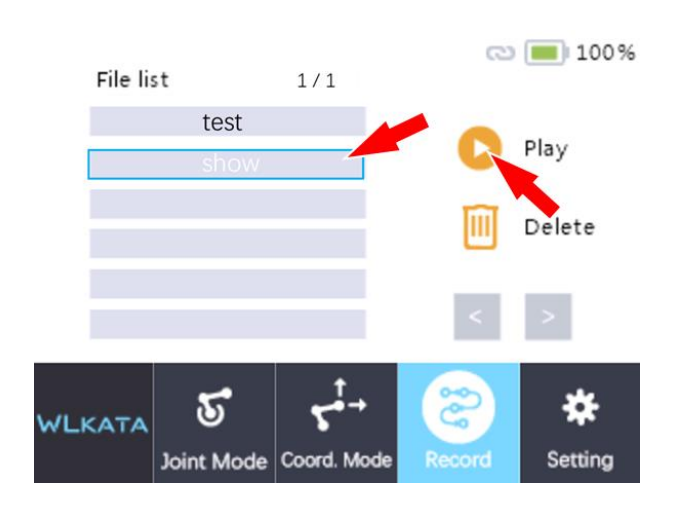

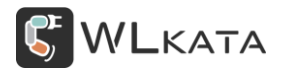

# 4. 设备维护

4.1 设备关机

● 正常关机

完成使用后,请及时关闭示教器,以免电量耗尽损伤电池;

关机时,长按电源键 3s,待屏幕熄灭后,完成关机;

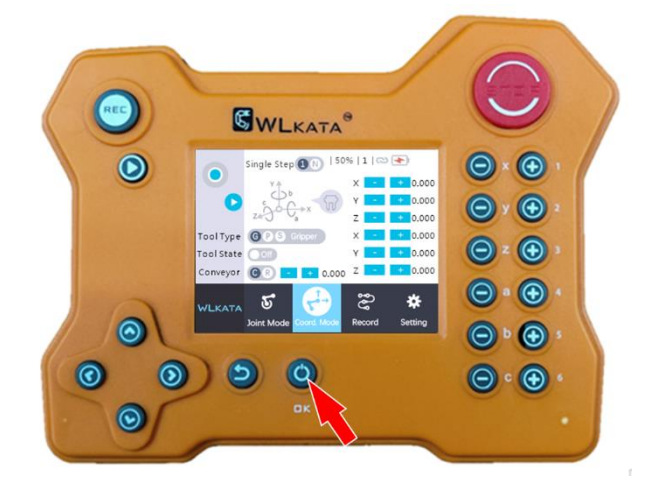

● 强制关机

同时按住"返回键"和"电源键",待屏幕熄灭后,完成关机;

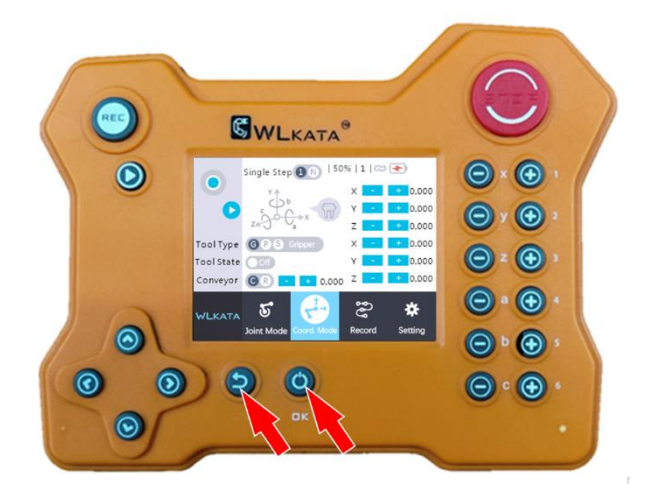

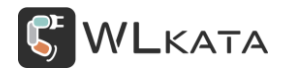

## 4.2 设备充电

屏幕右上角可查看设备电量;

充电时使用配套的 Micro-USB 充电线为示教器充电,充电接口在"电源键"下方,充电时"电源键" 旁的指示灯亮起,充满后指示灯熄灭

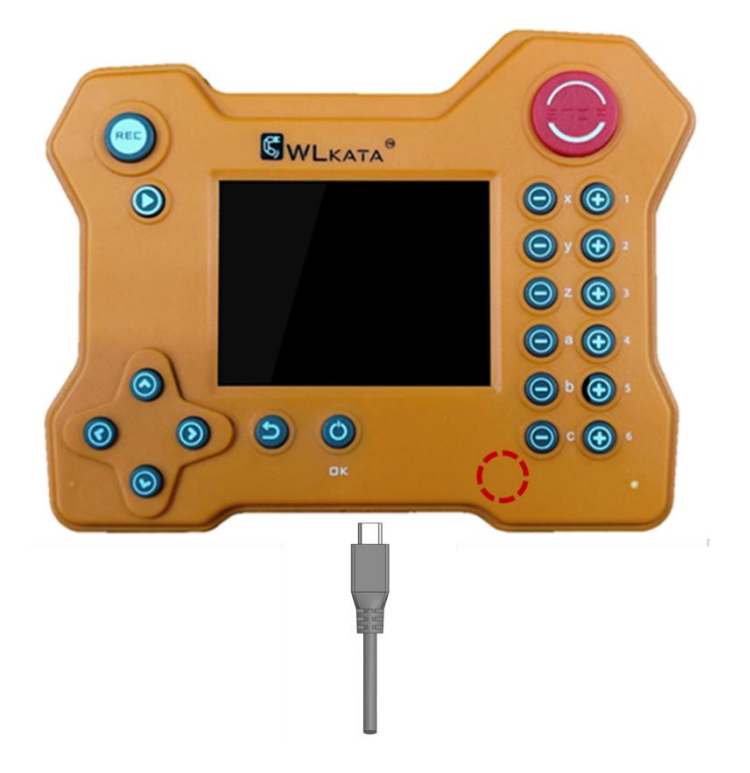